## INSTRUÇÕES PARA EMISSÃO DE CERTIDÃO

- 1. Acesse o site: <u>https://www.tjpr.jus.br/certidao-negativa</u>
- 2. Clique na primeira opção: 2º grau de jurisdição

|                                       | Principal                        | 2° Vice Presidência | Corregedoria  | Ouvidoria                                                      | Consultas | Legislação |
|---------------------------------------|----------------------------------|---------------------|---------------|----------------------------------------------------------------|-----------|------------|
| TJPR / Serviços /                     | Cidadão / Certidões              | / Negativa          |               |                                                                |           |            |
| Cidadão                               |                                  | Certidões           |               |                                                                |           |            |
| Juizados Espec                        | lais                             |                     |               |                                                                |           |            |
| <u>Conciliação</u>                    |                                  |                     |               |                                                                |           |            |
| Infância e Juver                      | ntude                            |                     |               | <b>F 1 1 1</b>                                                 |           |            |
| Justiça Restaur                       | ativa                            | Ao Tribunal d       | e Justiça do  | estado do                                                      |           |            |
| Superendividam                        | nento                            | Parana              |               |                                                                | _         |            |
| Jurados                               |                                  |                     |               |                                                                |           |            |
| Certidões                             |                                  | Tipo de Certidão e  | Requisitos    |                                                                |           |            |
| Negativa                              |                                  |                     |               |                                                                |           |            |
| Explicativa de                        | Autos                            |                     | Relativa a(o) | Selecione                                                      |           | •          |
| Atividade Jurí                        | dica                             |                     |               | 1- 2º Grau de Jurisdição<br>2. Precatórios                     |           |            |
| Precatórios                           |                                  |                     |               | 3- 1º Grau de Jurisdição<br>4- Juizados Especiais ou Turma Rer | hursal    |            |
| Concurso Púb                          | olico                            | Os Formulários      | devem ser pr  | 5- Eleição (para fins eleitorais)                              |           | u jancia   |
| Licitaçãos                            |                                  | única.              |               |                                                                |           |            |
| LICITAÇões                            |                                  |                     |               |                                                                |           |            |
| 1º Grau                               |                                  |                     |               |                                                                |           |            |
| <u>1º Grau</u><br>Turmas Recur        | rsais                            |                     |               |                                                                |           |            |
| <u>1º Grau</u><br><u>Turmas Recur</u> | r <u>sais</u><br>de 2º Grau para |                     |               |                                                                | Envire Fe | mulário    |

3. Selecione a opção 1 - Não

| Relativa a(o) <u>1-2º Grau de Jurisdição</u> ▼<br>lia de custas e comprovante de pagamento para este pedido? <u>1-Não</u> ▼          |        |
|----------------------------------------------------------------------------------------------------|--------|
| Leia as instruções com atenção.                                                                                                    |        |
| a guia não é suficiente para que a certidão seja fornecida, para<br>o retornar ao formulário, preenche-lo e realizar o envio clicand | :<br>( |
| Intruções para gerar guia de pagamento                                                                                               |        |
| Ná página que irá se abrir:                                                                                                    |        |
| Clique em <u>Avançar</u><br>Preencha os dados do pagador<br>Clique em <u>Avançar e, após, em Gerar Boleto</u>                        |        |

4. Desça a janela até o quadro amarelo e clique no texto: "Gere a guia <u>aqui</u>"

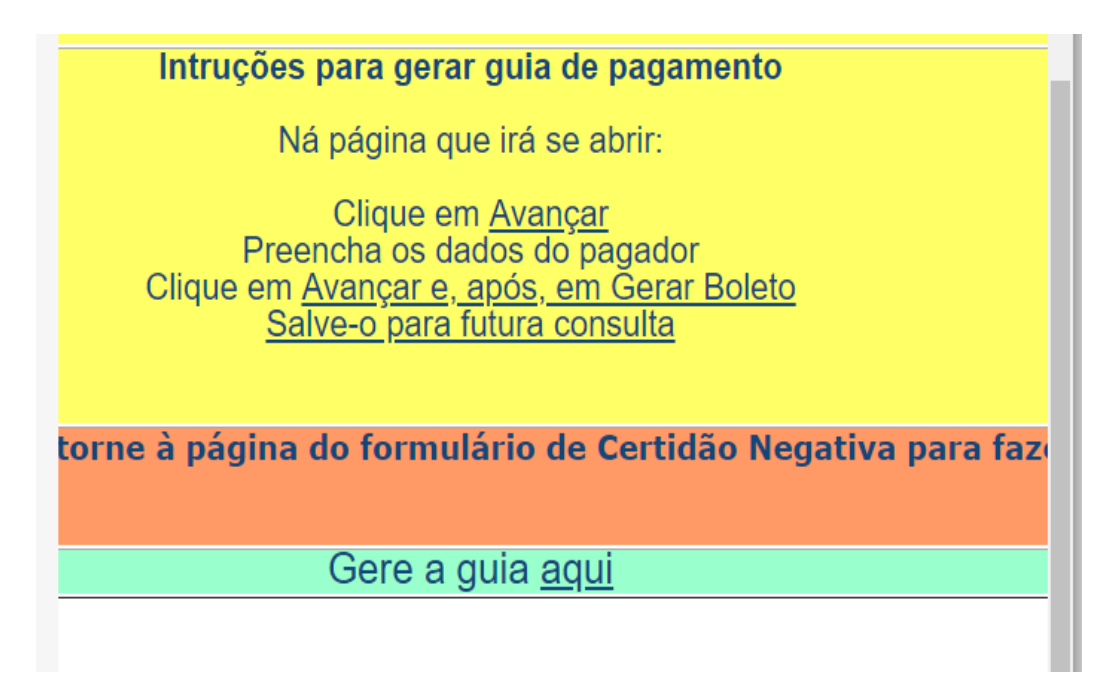

5. Clique no botão "Avançar"

| * Comarca:<br>* Unidade:<br>Observação:                   | * Informações obrigatórias<br>TRIBUNAL DE JUSTIÇA DO ESTADO DO PARANÁ<br>GABINETE DO SECRETÁRIO |                   |
|-----------------------------------------------------------|-------------------------------------------------------------------------------------------------|-------------------|
| Tipos de Custas Receita 24.1- Ato do Secretário do Tribun | al de Justiça - Certidões - Tab. II - Item I-a                                                  | Quantidade        |
|                                                           |                                                                                                 | Adicionar Remover |
| Data de Vencimento em:                                    | 25/05/2018                                                                                      | Limpar Avancar >  |

6. Preencha os campos obrigatórios abaixo, com seus dados:

|                    |                            |   | - |          |        |         |
|--------------------|----------------------------|---|---|----------|--------|---------|
|                    | * Informações obrigatórias |   |   |          |        |         |
| * Nome do Pagador: |                            |   |   |          |        |         |
| * CPF/CNPJ:        |                            |   |   |          |        |         |
| * CEP:             | 0                          |   |   |          |        |         |
| * Endereço:        |                            | 0 |   |          |        |         |
| * Bairro:          |                            | 0 |   |          |        |         |
| * Cidade:          |                            |   |   |          |        |         |
| * UF:              | T                          |   |   |          |        |         |
|                    |                            |   |   |          |        |         |
|                    |                            |   | _ |          |        |         |
|                    |                            |   |   |          |        |         |
|                    |                            |   |   | < Voltar | Limpar | Avançar |

7. Após preenchimento dos dados e clicar no botão "Avançar", confira se os dados estão corretos e selecione o botão "Gerar Boleto".

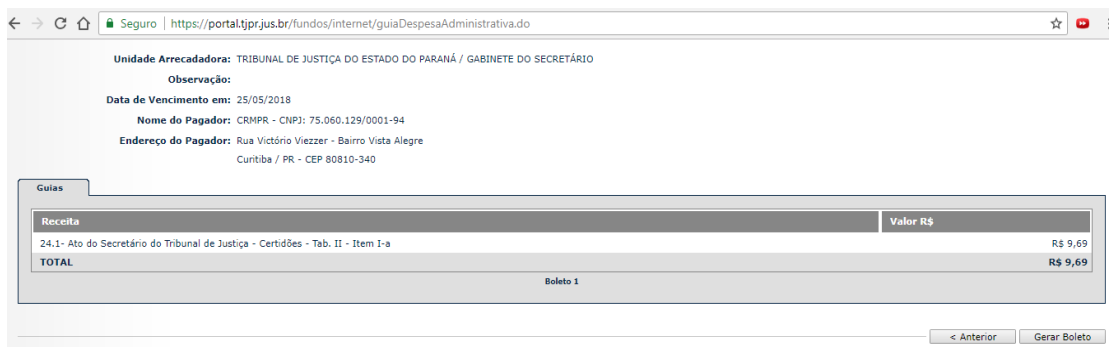

8. Com a taxa paga, retornar ao site do TJPR, repita o procedimento 1 e 2, selecione a opção 2 - SIM. Escolha a primeira opção: Certidão Negativa Criminal para Pessoa Física, preencha os campos de "Identificação do Requerente" e "Dados para a Certidão". Por último, clique em "Enviar Formulário".

| Tipo de Certidão e Requisitos                                                                                                    |                                                                                                    |
|----------------------------------------------------------------------------------------------------|----------------------------------------------------------------------------------------------------|
| Relativa a(o)<br>Já possui guia de custas e comprovante de pagamento<br>para este pedido?<br>Certidão<br>Deseja saber a diferença do 1º para o 2º grau de jurisdição?<br>Clique aqui | 1- 2º Grau de Jurisdição       2 - Sim       Image: Sim To the second second seco |
| Identificação do Requerente                                                                                                    |                                                                                                    |
| Requerente<br>(nome completo, sem abreviações)<br>CPF<br>E-mail<br>(as comunicações são realizadas por este meio)<br>Telefone<br>Dados para a Certidão                               | Digite o mesmo valor novar                                                                                                    |
| O Requerente é a pessoa a ser certificada?                                                                                                    | Selecione V                                                                                                    |
| A falta ou a desconformidade das informações poderá in                                                                                                    | viabilizar a expedição da certidão.                                                                                                    |
|                                                                                                    |                                                                                                    |

 <u>Repita</u> todos os processos anteriores para Emissão da "Certidão Negativa Cível para Pessoa Física".